## <u>手機淘寶APP支付方式設置流程</u>

| 1 於 | 手機海                                                                                                    | 寶APP                                                                                                    | 首頁左                            | 上方打                               | 安「地[                                   | 區」彳 | 守號 |
|-----|----------------------------------------------------------------------------------------------------|----------------------------------------------------------------------------------------------------|--------------------------------|-----------------------------------|----------------------------------------|-----|----|
|     | Q                                                                                                    | រា                                                                                                    | 间推                             | 荐<br>                             | 会员码                                    |     |    |
|     | 首页                                                                                                    |                                                                                                    | 」                              | <u>o</u><br>母婴                    | 搜索       男装 Ξ                          |     |    |
|     | <u>热</u> 卖<br>9.9<br>9.9 包邮                                                                                                    | <b>真快</b><br>天猫超市                                                                                                    | 国宝吃货                           | (行)<br>(初)<br>(初)<br>(前)          | <b>更</b> 多频道                           |     |    |
|     | 1片装<br>9D<br>非全屏<br><sup>电发手波变用</sup>                                                                                                    |                                                                                                    | 闪魔 iPho<br>苹果 se2 ii           | neSe钢化/<br>高清全屏覆                  | 膜 se 磨砂膜<br>盖 iPhone                   |     |    |
|     | Prove \$2,21.77)<br>送神器+背限                                                                                                    | 08<br>16                                                                                                    | ¥18.8<br>小米手环(<br>带 3NFC<br>包邮 | 2<br>6表带小米÷<br>反智能运动 <sup>。</sup> | 249人付款<br>手环 4/5 腕<br>硅胶个性潮<br>4375人付款 |     |    |
|     | L ANA ANA<br>L ANA ANA<br>L ANA ANA<br>L ANA ANA<br>L ANA<br>L | The second second secon | 斑马国誉明<br>限定款简约<br>包邮           | 送名 sarasa<br>约速干按动                | a中性笔日本<br>水笔稀有限                        |     |    |
|     | 海                                                                                                    | <b>(ぎ)</b><br>逛逛                                                                                                    | (…)<br>消息                      | い。 购物车                            | <b>人</b> 我的淘宝                          |     |    |

| 2 | 選擇 | 「國家或地區」為「中          | <sup>」</sup> 國香港」 |
|---|----|---------------------|-------------------|
|   |    |                     |                   |
|   |    |                     |                   |
|   |    |                     |                   |
|   |    | 请选择国家或地区            |                   |
|   | Г  | 中国香港                | ~                 |
|   |    | 中国大陆                |                   |
|   |    | 中国澳门                |                   |
|   |    | 中国台湾                |                   |
|   |    | 新加坡                 |                   |
|   |    | 确认                  |                   |
|   |    | $\overline{\times}$ |                   |
|   |    |                     |                   |
|   |    |                     |                   |
|   |    |                     |                   |

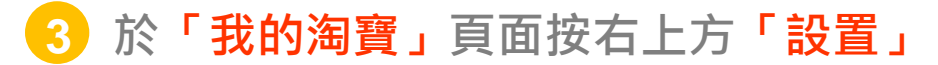

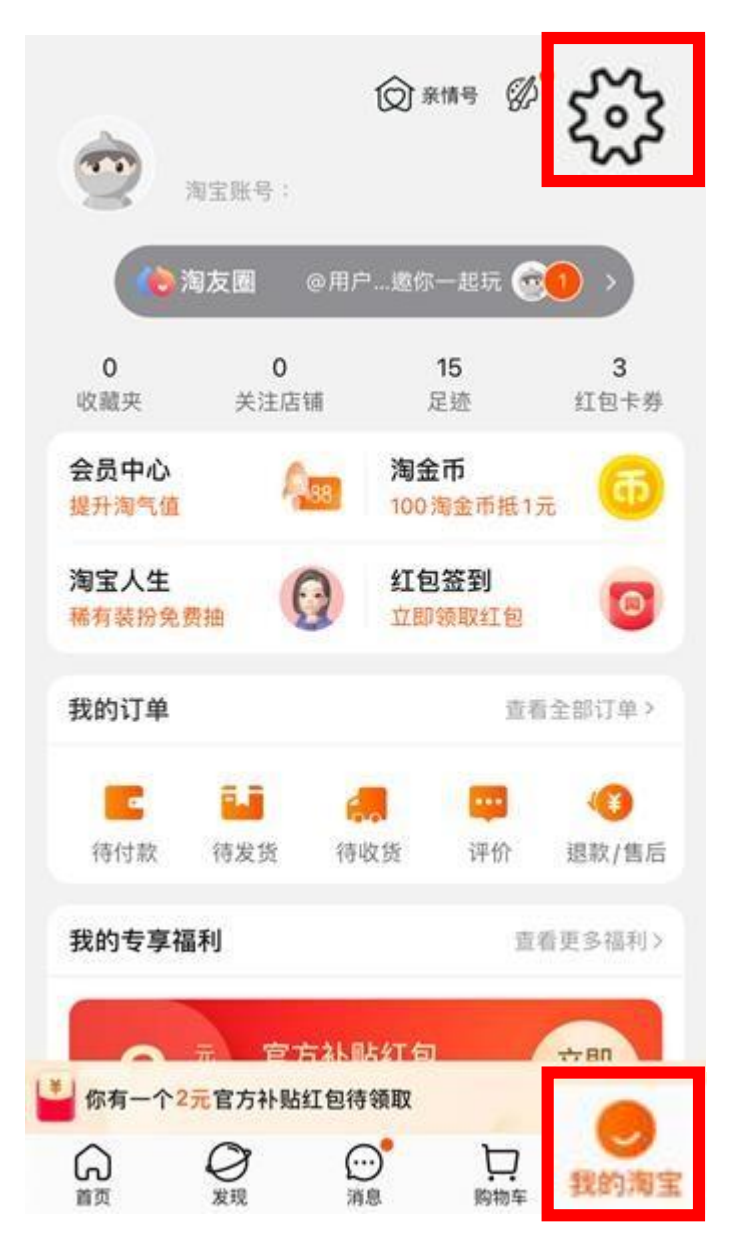

## 4 於「設置」頁面按「支付」

|    | <       | 设置          | ••• |
|----|---------|-------------|-----|
|    | · 淘宝账号: |             | >   |
|    | 我的收货地址  |             | >   |
|    | 账户与安全   |             | 5   |
| 支付 |         |             | 0   |
|    | 消息通知    |             | >   |
|    | 隐私      |             | 2   |
|    | 通用      | 地区、音效、辅助功能等 | 2   |
|    | 帮助与反馈   |             | >   |
|    | 关于淘宝    |             | 2   |
|    | 商家入驻    |             | 3   |
|    | 2       | 切换账户        |     |
|    | 1       | 退出登录        |     |

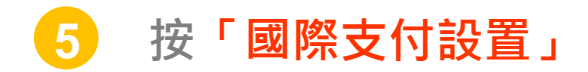

|     | <                                     | 支付设置     |            | •• |   |  |
|-----|---------------------------------------|----------|------------|----|---|--|
|     | 绑定的支付宝账户                              |          | 852*****60 | >  |   |  |
|     | 人脸/指纹支付                               |          | 指纹         | >  |   |  |
|     | <b>小额免密支付</b><br><sub>免密支付,快人一步</sub> |          | 未开通        | >  |   |  |
| 国际支 | 支付设置                                  |          |            |    | > |  |
|     | 本页面展示的支付服务                            | 由支付宝(中国) | 网络技术有限公司提供 |    |   |  |
|     | 本页面展示的支付服务                            | 由支付宝(中国) | 网络技术有限公司提供 |    |   |  |

6 於支付幣種設置選擇「HKD 港幣 (HK\$)」

|   | <         | 支付设置 | $\hat{\omega}$  |
|---|-----------|------|-----------------|
| 3 | 反付幣種      |      | HKD 港幣 (HK\$) > |
|   | 资产管理      |      | 查看資產 >          |
|   | Alipay HK |      | 去綁定 >           |
|   | 我的申诉      |      | 查看申诉 >          |
|   |           |      |                 |
|   |           |      |                 |